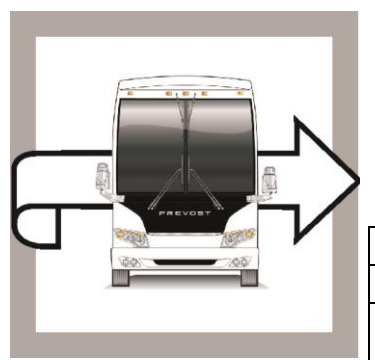

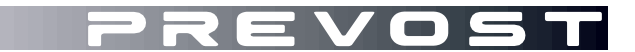

# BULLETIN DE GARANTIE

BG19-14

 DATE :
 Juin 2019
 SECTION : 01 MOTEUR

 EXPIRATION:
 Juin 2021

 SUJET :
 MISE À JOUR PROGRAMMATION - POSITION NEUTRE

Version initiale

06-17-2019

# APPLICATION

# AVIS AUX CENTRES DE SERVICE

Vérifier que le bulletin s'applique au véhicule à l'aide de **SAP** ou de **Garantie en ligne** disponible sur le site web de Prevost, sous la rubrique Service / Garantie.

| Modèle                                                                                                    |                                                                                                    |  |  |
|----------------------------------------------------------------------------------------------------|----------------------------------------------------------------------------------------------------|--|--|
| Maisons motorisées X3-45 VIP<br>Année modèle: 2014 - 2017                                                                                                    | De 2PCBS3499 <u>E</u> C73 <u>5587</u> à 2PCBS3495 <u>H</u> C73 <u>6093</u> incl.                                                                                           |  |  |
| X3-45 VIP à usage commercial<br>Année modèle: 2014 - 2016                                                                                                    | De 2PCC33490 <u>E</u> C73 <u>5625</u> à 2PCCS3498 <u>G</u> C73 <u>6091</u> incl.                                                                                           |  |  |
| Autocars X3-45<br>Année modèle: 2014 - 2016                                                                                                    | De 2PCG33499 <u>E</u> C73 <u>5608</u> à 2PCG3349X <u>G</u> C73 <u>6088</u> incl.<br>et<br>De 4RKG33499 <u>G</u> 973 <u>7275</u> à 4RKG33490 <u>G</u> 973 <u>7309</u> incl. |  |  |
| Autocars de banlieue X3-45<br>Année modèle: 2015                                                                                                    | 4RKG33495 <u>F</u> 973 <u><b>7000</b></u>                                                                                                    |  |  |
| Autocars H3-41, H3-45<br>Année modèle: 2014 - 2016                                                                                                    | De 2PCH33493 <u>E</u> C71 <u>2507</u> à 2PCH33491 <u>G</u> C71 <u>3366</u> incl.                                                                                           |  |  |
| Maisons motorisées H3-45 VIP<br>Année modèle: 2014 - 2016                                                                                                    | De 2PCVS3496 <u>E</u> C71 <u>2524</u> à 2PCVS3496 <u>G</u> C71 <u>3367</u> incl.                                                                                           |  |  |
| Ce bulletin n'est pas nécessairement applicable à tous les véhicules ci-haut mentionnés, certains peuvent avoir été modifiés avant la livraison. Les propriétaires de véhicules visés par ce bulletin seront avisés par une lettre indiguant le |                                                                                                    |  |  |

numéro d'identification de chaque véhicule concerné.

| AVIS AUX CENTRES DE SERVICE                                                                                                    |                                                                                                    |                             |  |  |
|----------------------------------------------------------------------------------------------------|----------------------------------------------------------------------------------------------------|-----------------------------|--|--|
| Vérifier que le bulletin s'applique au véhicule à l'aide de <b>SAP</b> ou de <b>Garantie en ligne</b> disponible sur le<br>site web de Prevost, sous la rubrique Service / Garantie. |                                                                                                    |                             |  |  |
| Modèle                                                                                                    | Modèle NIV Numéro flotte                                                                                      |                             |  |  |
| Autocars de banlieue X3-                                                                                                    | The following individual vehicles:<br>2PCG33495 <u>E</u> C73 <u>5590</u> , 2PCG33498 <u>E</u> C73 <u>5602</u> |                             |  |  |
| 45<br>Année modèle: 2014-<br>2016                                                                                                    | and<br>from 4RKG33497 <u>F</u> 973 <u>7001</u> up to<br>4RKG33491 <u>G</u> 973 <u>7299</u> incl.              | From 2490 up to 2789, incl. |  |  |

#### DESCRIPTION

Sur les véhicules visés par ce bulletin, les paramètres du module de contrôle du moteur (ECM) doivent être mise à jour pour éviter le démarrage du moteur avec la transmission qui n'est pas en position NEUTRE.

Si vous avez les droits d'accès PTT pour la programmation, vous pouvez réaliser la mise à jour vous – même et réclamer la garantie ou s'il vous plait, prendre un rendez-vous avec un centre de service Prevost ou un fournisseur de service pour procéder à la mise à jour sans frais.

## PROCÉDURE

- 1. Brancher le véhicule à une alimentation électrique 110V.
- 2. Les feux de détresse doivent être activés en permanence lors de la mise à jour d'un véhicule Prevost équipé d'un ISM, que le chargeur de batteries soit banché ou non.
- 3. Brancher l'ordinateur sur le véhicule et lancer l'application Tech Tool.
- 4. Tourner le commutateur d'allumage à la position "ON".
- 5. Sélectionner l'onglet "Product" (A).

|                          | Product History                                     | Diagnose        | Test      | Calibrate     | Program     | Impact              |          |                                            |
|--------------------------|-----------------------------------------------------|-----------------|-----------|---------------|-------------|---------------------|----------|--------------------------------------------|
| Selecte                  | Selected Product (PREVH 720635)                     |                 |           |               |             |                     |          |                                            |
| 💪 Refre                  | esh 🛛 💮 Settings 🖊 🍳                                | Manual Selec    | tion      | Latest Select | tions 🛛 🔚 🕻 | DBD/LVD ▼           |          |                                            |
| Product D                | Details                                             |                 |           |               |             |                     | Product  | Status                                     |
| Chassis I                | ID:                                                 |                 |           |               | VIN         | k                   | Status   | Description                                |
| PREVH 7                  | 20635                                               |                 |           |               | 2P0         | <br>CH33493KC720635 | <b>S</b> | No DTCs with status Active.                |
| Model:                   | _ 🔨                                                 |                 |           |               | Cor         | mpany:              | 0        | Control unit information. Details >>       |
| PREVH                    |                                                     |                 |           |               | Vol         | vo Buses            | i        | Current battery level: 14.1 V.             |
| Emission<br>US17 + O     | n Level:<br>DBD2016                                 |                 |           |               |             |                     |          |                                            |
| Electrical<br>Multiplexe | I System:<br>ed version 3                           |                 | В         |               |             |                     |          |                                            |
| Connectiv                | vity                                                |                 |           |               |             |                     | Campaig  | gns (0)                                    |
| Status I                 | Description                                         |                 |           |               |             |                     | There ar | e no available campaigns for this product. |
| 🥹 V                      | /OCOM I (USB) is connec                             | ted to the comp | uter.     |               |             |                     |          |                                            |
| S P                      | The selected product PRE<br>Product Data Retrieved: | √H 720635 is co | onnected. |               |             | 2019-05-21 14:30:17 |          |                                            |
| 🥹 c                      | Central Data Retrieved:                             |                 |           |               |             | 2019-05-21 14:30:22 |          |                                            |

Figure 1

- 6. Vérifier le numéro de série du véhicule, le VIN (B).
- 7. Vérifier si une campagne est disponible (C). Si c'est le cas, procéder avec la compagne.
- 8. S'il n'y a pas de campagne, sélectionner l'onglet "Program" tab.

| Program<br>Select an operation and click Start                                                                 | 1700-08-03-39 Program Electronic Control Unit                                                                                                    |
|----------------------------------------------------------------------------------------------------|----------------------------------------------------------------------------------------------------|
|                                                                                                    | To run the operation in simulation mode, select Run as simulated  Run as simulated                                                                                                    |
| 1700-08-03-39 Program Electronic Control Unit<br>1700-22-03-03 Parameter, programming                          | Description                                                                                                    |
| 1700-22-03-02 System Date and Time                                                                             | This operation is used to program a selected Electronic Control Unit. Parameter values will be transferred to the new software                                                                                                    |
| 1700-22-03-05 Alcessofy Nit<br>1700-22-03-11 Campaign                                                          | Rote: DTCs in the programmed Electronic Control Units will be cleared                                                                                                    |
| 1700-22-03-12 Replace Hardware<br>1700-22-03-13 Program with Stored Software<br>1700-08-03-40 Handle Component | Update software<br>This option programs the selected Electronic Control Unit with updated software. If any other Electronic Control Units are affected by the update, they will also be<br>programmed at the same time                                |
| 1700-22-03-14 Synchronize electronic control unit data<br>3810-22-03-10 Change Language                        | Reload software<br>This option reloads the selected Electronic Control Unit with the software version that is currently in use by the control unit                                                                                                    |
| 3837-22-03-01 Odometer programming                                                                             | Note: It may be necessary to perform calibrations after an Electronic Control Unit has been programmed     It is necessary to perform a DTC readout on the complete product after the operation in order to secure that no new active DTC has occured |
|                                                                                                    | Start >                                                                                                    |

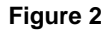

- 9. Sélectionner l'opération "1700-08-03-39 Program Electronic Control Unit".
- 10. Cliquer sur le bouton "Start".
- 11. Sélectionner l'unité de contrôle " Engine Control Module" (EMS).
- **12.** Pour le "Programming option", sélectionner l'option "Update Electronic Control Unit with latest software".
- 13. Cliquer sur le bouton "Program".

|                                     | 1700-08-03-39 Program Electronic Control Unit         |  |
|-------------------------------------|-------------------------------------------------------|--|
| Select an Electronic Control Unit   |                                                       |  |
| Control Unit                        | Programming Options                                   |  |
| Information display (MID 140)       |                                                       |  |
| Vehicle ECU (MID 144)               | Update Electronic Control Unit with latest software   |  |
| FMS Gateway (MID 179)               | Reload Electronic Control Unit with existing software |  |
| Aftertreatment Control Module (ACM) |                                                       |  |
| Engine Control Module (EMS)         |                                                       |  |
| Telematics GateWay (TGW)            |                                                       |  |
|                                     | Program > Cancel                                      |  |

Figure 3

- **14.** L'application Tech tool doit afficher les 3 conditions présentées dans la figure ci-dessous pour continuer la mise à jour.
- **15.** Cliquer sur le bouton "Continue".

|                                                                                                    | 1700-08-03-39 Program Electronic Control Unit - Update software                                                                                                    |
|----------------------------------------------------------------------------------------------------|----------------------------------------------------------------------------------------------------|
| $1 \xrightarrow{\uparrow} > 10 \vee 13.1 \vee 2 (P) \xrightarrow{\downarrow} (P) \xrightarrow{\downarrow} (P) \xrightarrow$ | Automatically checked conditions           Battery voltage above 10 V           Parking brake applied           Ignition key in <b>ON</b> position. Engine not running |
| $3 \bigotimes_{\text{on}} \bigotimes_{\text{rpm}} = 0 \text{ rpm} \qquad \bigotimes_{\text{on}} 0 \text{ rpm} \qquad \bigotimes_{\text{on}} 0 \text{ rpm} \qquad \bigotimes_{$                                                                                                    | Contanue > Cancel                                                                                                    |

Figure 4

- 16. Attendre que tous les marqueurs soient au vert (Programming completed).
- **17.** Cliquer sur le bouton "Exit".

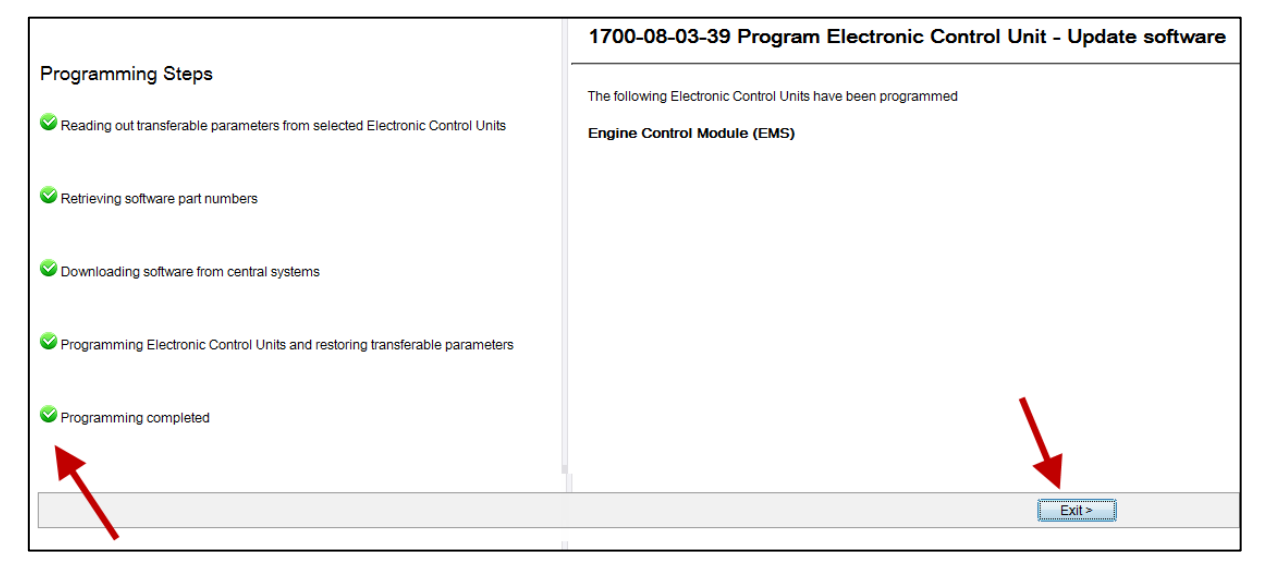

Figure 5

18. La procédure est complétée.

### GARANTIE

Cette modification est couverte par la garantie normale de Prevost. Nous vous rembourserons 30 minutes de main-d'œuvre à la réception d'un formulaire de réclamation. Veuillez soumettre votre réclamation via Garantie en ligne, accessible sur <u>www.prevostcar.com</u> (rubrique Service \ Garantie). Utiliser la réclamation de type «Bulletin/Rappel» et sélectionner le «Bulletin de garantie. BG19-14».

#### AUTRE

| Bulletin VBC           | S5801 |
|------------------------|-------|
| Code de bris           | 49    |
| Code de<br>défaillance | 01.00 |
| Condition<br>système   | В     |
| Pièce<br>responsable   | N/A   |

Accédez à tous nos bulletins à cette adresse : <u>http://techpub.prevostcar.com/fr/</u> Ou scannez le code QR avec votre téléphone intelligent.

Propriétaire de véhicules? Contactez-nous à technicalpublications\_prev@volvo.com en spécifiant comme sujet "AJOUT" pour recevoir les avis de bulletins de garantie s'appliquant à vos véhicules par courriel.

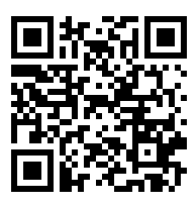